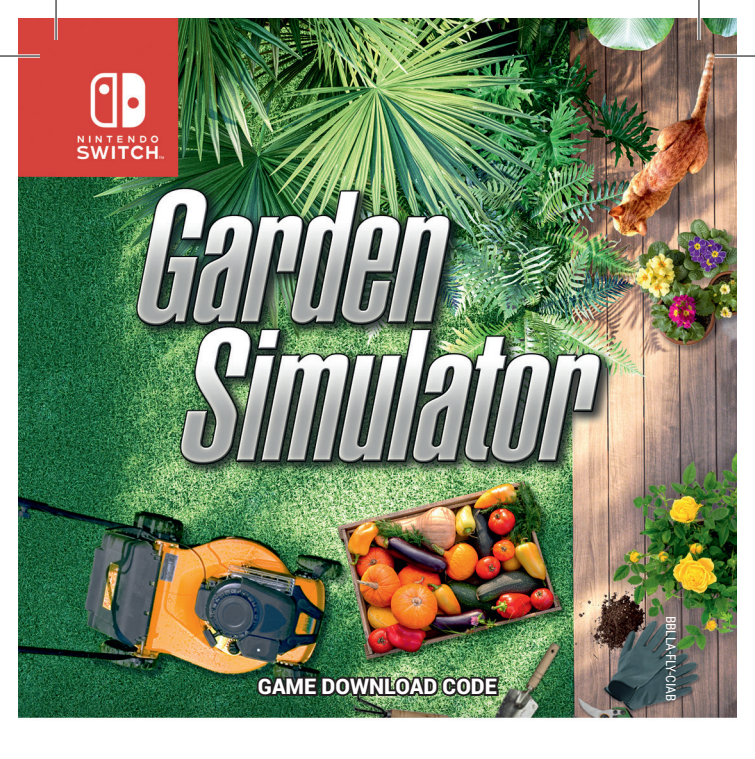

Nintendo Switch is a trademark of Nintendo. Nintendo Switch est une marque de Nintendo. Sust For Games SAS. All Rights Reserved. All other marks belong to their respective owners.

## FRANÇAIS - ÉCHANGEZ LE CODE CONTRE LE JEU

- 1. Sélectionnez Nintendo eShop dans le menu Home de votre Nintendo Switch™.
- 2. Sélectionnez le compte que vous voulez utiliser.
- 3. Saisissez le code à 16 chiffres imprimé au recto de ce flyer.
- Sélectionnez OK pour commencer le téléchargement du jeu et attendez qu'il soit fini.
- 5. Votre jeu est prêt à jouer !

## ENGLISH - REDEEM THE CODE TO GET THE GAME

- 1. Select Nintendo eShop from the Home menu of your Nintendo Switch.
- 2. Select the account you want to use.
- 3. Enter the 16-character code printed on the front of this flyer.
- 4. Select OK to start the download of the game and wait until it is finished.
- 5. Your game is ready to play!

## DEUTSCH – LÖSE DEN CODE EIN, UM DAS SPIEL ZU ERHALTEN

- 1. Öffnen Sie den Nintendo eShop im HOME-Menü auf Ihrer Nintendo Switch.
- 2. Wählen Sie das Konto, das Sie verwenden möchten.
- 3. Geben Sie den 16-stelligen Code von der Vorderseite des Flyers ein.

4. Wählen Sie OK, um mit dem Download des Spiels zu beginnen und warten Sie bis zum Ende.

5. Ihr Spiel ist spielbereit!

## NEDERLANDS - VERWISSEL DE CODE OM HET SPEL TE KRIJGEN

- 1. Selecteer Nintendo eShop in het Home-menu op jouw Nintendo Switch.
- 2. Selecteer de account die je wilt gebruiken.
- 3. Voer de code van 16 tekens op de voorkant van dit inlegvel in.
- 4. Selecteer OK om het spel downloaden te starten en wacht op het einde.
- 5. Je spel is klaar om te spelen!